L'application PIR3 propose deux façons de signaler les pigeons.

Solution 1 > sans créer de compte.

Solution 2 > avec création d'un compte.

Si vous opter pour la solution 1 vous devrez saisir les coordonnées GPS de votre colombier ainsi que vos nom et adresse à chaque connexion.

La solution 2 est plus contraignante seulement pour la première connexion car il faut créer votre compte. Une fois votre compte créé l'utilisation est plus simple et plus rapide. La solution 2 est vivement conseillée. La procédure ci-dessous est destinée aux colombophiles qui optent pour la solution 2.

## Création d'un compte.

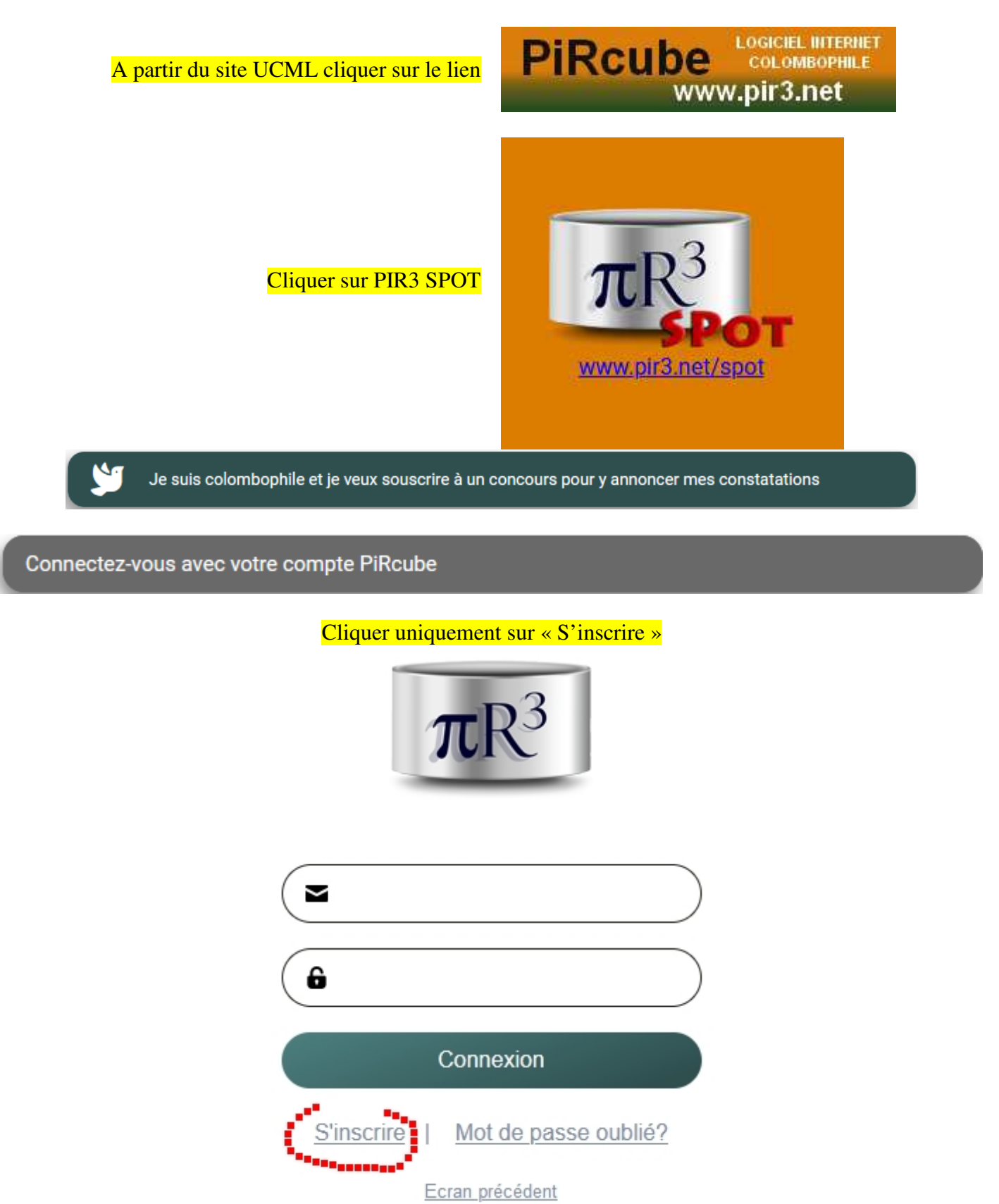

### Création d'un compte

| e         | Mot de passe                                                                                                    |                   |
|-----------|----------------------------------------------------------------------------------------------------|-------------------|
| 6         | Retapez le mot de passe                                                                                                    | $\square$         |
| $\square$ | Nom                                                                                                    |                   |
| $\square$ | Prénom                                                                                                    | $\square$         |
| Fran      | ice                                                                                                    | $\checkmark$      |
| 🗌 J'a     | lu et j'accepte les <u>Politigue de confident</u><br>Conditions d'utilisation                                                                                                    | <u>tialitê</u> el |
| J'a       | lu et j'accepte les <u>Politique de confident</u><br><u>Conditions d'utilisation</u><br>S'Inscrire                                                                                                    | tialité et        |
|           | lu et l'accepte les <u>Politique de confident</u><br><u>Conditions d'utilisation</u><br>S'inscrire<br>Un email d'activation de votre o<br>a été envoyé à l'adresse                                                                                                    | ialité et         |
|           | lu et l'accepte les <u>Politique de confident</u><br><u>Conditions d'utilisation</u><br>S'Inscrire<br>Un email d'activation de votre o<br>a été envoyé à l'adresse<br>Vérifiez votre messagerie et cli<br>sur le lien d'activation. Pensez<br>éventuellement à vérifier votre o<br>de spam. | iquez<br>ionsie   |

#### Bonjour

Nous vous remercions pour votre inscription.

Voici vos informations de connexion:

Email: \*\*\*\*\*\*\*@\*\*\*\*\*\*\* Mot de passe: \*\*\*\*\*\*\*\*\*\*\*

>>>> LIEN D'ACTIVATION DE VOTRE COMPTE PiRcube <<<<

Administrator pir3.net

## Compléter les champs sans oublier les coordonnées GPS en respectant le format et valider

| Adresse email*              |                                    |
|-----------------------------|------------------------------------|
| Nom*                        |                                    |
| Prénom*                     |                                    |
| Pseudo                      | E.g. Milor1975                     |
| Nom à afficher publiquement | <b>`</b>                           |
| Nom officiel                | E.g. Smith Pare & Fils             |
| Coordonnées :               | 123456.7 / -12345.6                |
|                             | Format : (-) ####### (WGS84), e.g. |
|                             | 12°34'56,70 EST devient 123456.7   |
|                             | 12°34'5,60 00ESI devient -12345.6  |
| No licence :                |                                    |
|                             | Valider                            |

Ensuite se connecter et aller dans le profil pour compléter le formulaire complémentaire

| Localité :           |                     |
|----------------------|---------------------|
| Adresse :            |                     |
| Code postal :        |                     |
| Pays :               | France v            |
| Téléphone :          | E.g. +32 88 123 456 |
| Téléphone portable : |                     |
|                      | Valider             |

Votre compte est maintenant créé. Vous pouvez tester dès maintenant le fonctionnement en signalant un pigeon sur le concours démo de Limoux.

# Comment simuler le signalement d'un pigeon sur le concours démo de Limoux ?

|      | Je suis colombophile et je veux souscrire à un concours pour y annoncer mes constatations |   |  |  |  |
|------|-------------------------------------------------------------------------------------------|---|--|--|--|
|      | Cliquer sur Limoux, cocher une société et cliquer sur valider                             |   |  |  |  |
| 03/( | 04/22 Limoux France                                                                       |   |  |  |  |
|      | Organisateur : <u>– DEMO –</u> Lâchés à 04:30 565.283 m                                   | ĺ |  |  |  |
|      | Temps : Clair Vent : Sud-Ouest calme Valider                                              |   |  |  |  |
|      | Concours fictif pour démo PiRcube Spot                                                    |   |  |  |  |
|      | <b>Entente démo du Pigeon Bleu et Gris</b> 637p (V,Y,P,F) Classement provisoire           |   |  |  |  |
|      | Société démo Le Pigeon Bleu 333p (V,Y,P,F) Classement provisoire                          |   |  |  |  |
|      | Société démo Le Pigeon Gris 304p (V,Y,F) Classement provisoire                            |   |  |  |  |

| Limoux                                                                                              | 842.16       | ▶ Limoux                                                                                            | 815.41                          |
|----------------------------------------------------------------------------------------------------|--------------|----------------------------------------------------------------------------------------------------|---------------------------------|
| Entente démo du Pigeon E                                                                            | Bleu et Gris | • Entente démo du l                                                                                 | <sup>p</sup> igeon Bleu et Gris |
| <ul> <li>Annonces</li> </ul>                                                                        | 15:41:14     | Annonces                                                                                            | 16:03:15                        |
| VOVARD Régis, Solesme                                                                               | re           | VOVARD Régis, So<br>11:42:04 Comm                                                                   | nentaire                        |
| <ul> <li>Vieux (V)</li> <li>Yearlings (Y)</li> <li>Pigeonneaux (P)</li> <li>Femelles (F)</li> </ul> |              | <ul> <li>Vieux (V)</li> <li>Yearlings (Y)</li> <li>Pigeonneaux (P)</li> <li>Femelles (F)</li> </ul> |                                 |
| Inscrit : / Sexe                                                                                    | •:           | Inscrit : 14 / 31<br>20-221412                                                                      | Sexe : F 🗸                      |
| Caoutchouc                                                                                          | SPOT!        | Caoutchouc<br>8842                                                                                  | SPOT!                           |
| ▶ Contrôles                                                                                         |              | ▶ Contrôles                                                                                         |                                 |

# **Cliquer**

#### 1. Concours fédéraux et groupement : Signaler seulement le premier pigeon

L'heure d'arrivée du pigeon

Cocher la case qui correspond à la catégorie concours du pigeon, (vieux, yearling, jeune ...)

Inscrit 00/00 et Sexe : exemple inscrit 7 sur 12 enlogés

Matricule : exemple 20-221412

Valider en cliquant sur SPOT

Nb : Pour un fédéral un peu difficile l'organisateur pourrait demander de signaler tous les pigeons afin d'obtenir une aide pour la décision de fermer le concours. Dans ce cas à partir du 2<sup>ème</sup> pigeon il suffit d'indiquer l'heure d'arrivée ainsi que la catégorie.

#### 2. Concours d'Osnabrück : Signaler tous les pigeons rentrés

Pour le concours d'Osnabrück il est <u>obligatoire</u> de compléter toutes les rubriques comme indiqué dans l'exemple ci-dessous.

| Annonces               | 11:15:37     |
|------------------------|--------------|
| VOVARD Régis, Solesmes |              |
| 18:21:40 Commentaire   | 9            |
|                        |              |
| Inscrit : 6 / 31 Sexe  | : <b>F v</b> |
| 16-285021              |              |
| Caoutchouc             |              |
| 2485                   | SPOT!        |